## Finding E-books at WKU

WKU Libraries Catalog, TOPCAT, can be used to check the availability of E-books in our collection

- 1. To look for Ebooks go to www.wku.edu/libraries
- 2. Click on the **e-books** link at the left of the page.

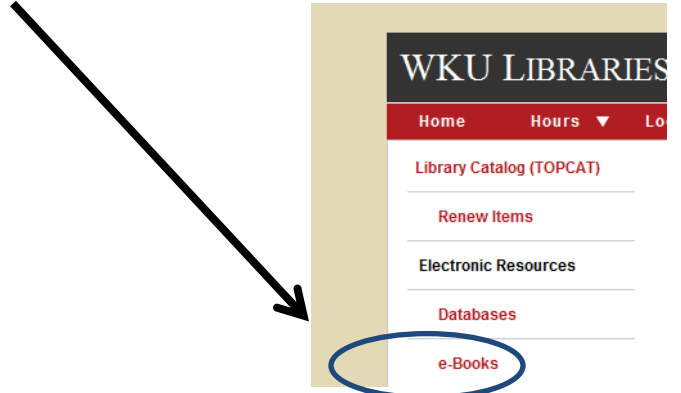

This will open a TOPCAT search which will be restricted to results in the e-book format. **The default is to search for a topic by keyword,** so you will get any e-books which have your keyword in the title.

Use the drop down menu to search for an exact title if you are looking for a specific book.

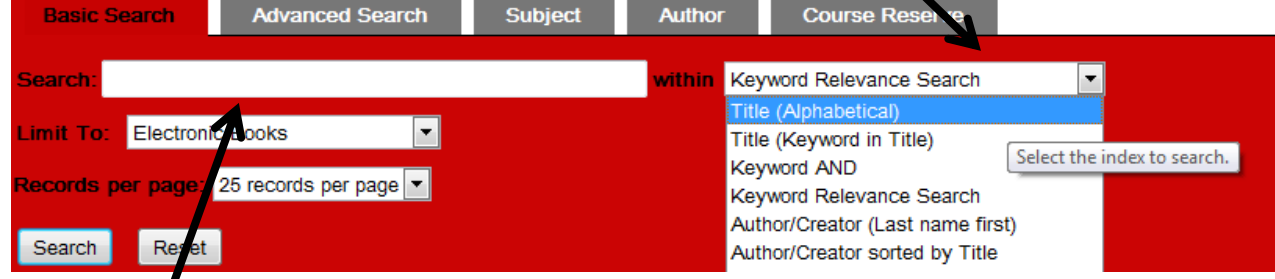

3. Put a term in the Search Box and click on the Search Button. Your results will look like this:

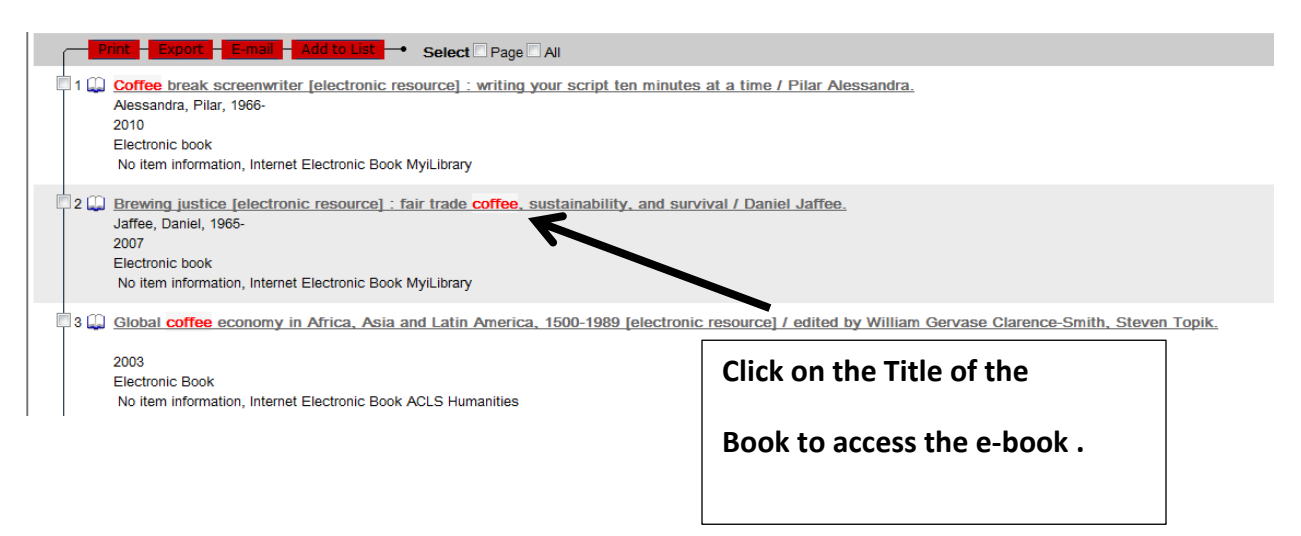

4. To open and access the E-book, click on the **Connect to MyiLibrary resource** where it says Linked Resources.

| Brewing justice fair trade coffee, sustainability, and survival / |                                                                                                    |
|-------------------------------------------------------------------|----------------------------------------------------------------------------------------------------|
| Title:                                                            | Brewing justice [electronic resource] : fair trade coffee, sustainability, and survival / Daniel Jaffee. |
| Author:                                                           | Jaffee, Daniel, 1965-                                                                                    |
| Primary Material:                                                 | Book                                                                                                    |
| Physical Description:                                             | Remote V                                                                                                 |
| Includes:                                                         | Computer File                                                                                            |
| Linked Resources:                                                 | Connect to MyiLibrary resource                                                                           |
| Publisher:                                                        | Berkeley : University of California Press, c2007.                                                        |
| ISBN:                                                             | 9780520940192 (electronic bk.)                                                                           |
|                                                                   | 0520940199 (electronic bk.)                                                                              |
|                                                                   | 0781282772137 (electrol Bibliographic Record Display)                                                    |

5. This will lead you to another page where you will be able to access the contents of the e-book.

Most e-books have you open them a chapter at time from the menu at the left.

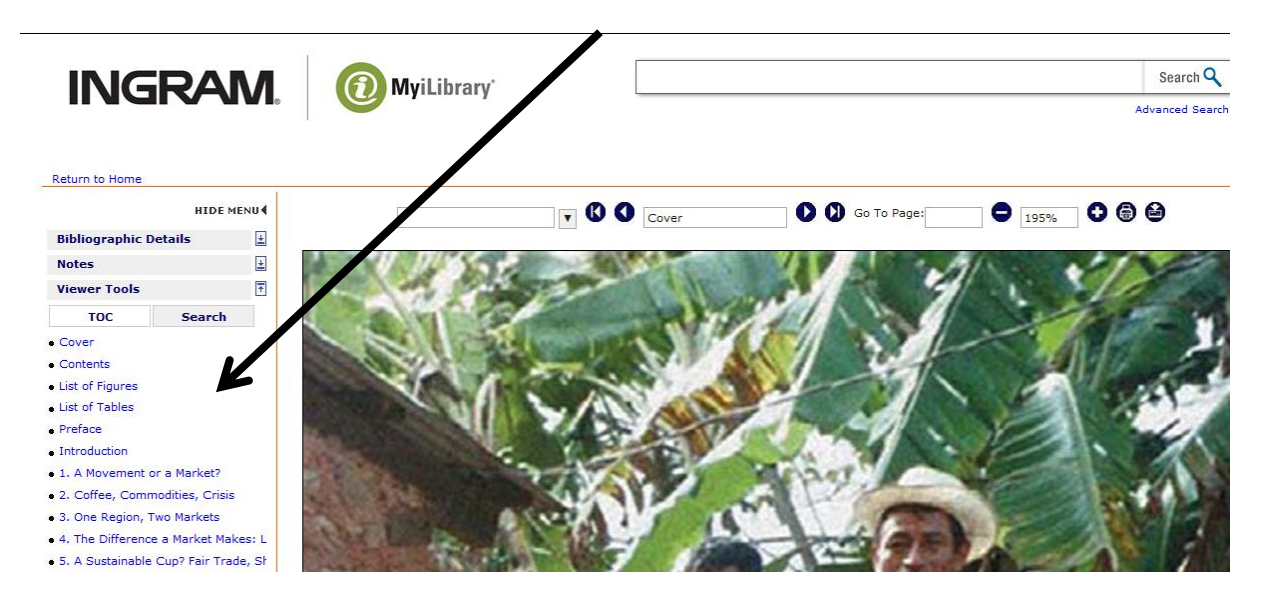

For some titles, to access the E-book, click on the Internet Link where it says Linked Resources.

| The scarlet letter    |                                                                            |
|-----------------------|----------------------------------------------------------------------------|
| Title:                | The scarlet letter [electronic resource] / by Nathaniel Hawthorne.         |
| Author:               | Hawthorne, Nathaniel, 1804-1864.                                           |
| Other Author(s):      | NetLibrary, Inc.                                                           |
| Primary Material:     | Book                                                                       |
| Physical Description: | Remote                                                                     |
| Includes:             | Computer File                                                              |
| Linked Resources:     | Internet Link                                                              |
| Publisher:            | Champaign, Ill. : Project Gutenberg ; Boulder, Colo. : NetLibrary, [199-?] |
| ISBN:                 | 0585000166 (electronic bk.)                                                |
| Subjects:             | Electronic books.                                                          |

The page which opens to allow you access to the ebook will vary by provider.

E. Knight 9/14